## DAFTAR GAMBAR

## Halaman

| Gambar 2.1 | Salah Satu Aplikasi TCP/IP yang diterapkan Pada |    |
|------------|-------------------------------------------------|----|
|            | Sistem Jaringan Modern                          | 26 |
| Gambar 2.2 | Hubungan Cisco Router dengan WAN                | 31 |
| Gambar 2.3 | Koneksi Leased Line WAN dengan Protokol HDLC    | 32 |
| Gambar 2.4 | Format Frame HDLC Cisco                         | 34 |
| Gambar 2.5 | Hubungan Langsung Router ke Router              | 38 |
| Gambar 2.6 | Kotak Dialog 'Connection Description'           |    |
|            | Hyperterminal                                   | 52 |
| Gambar 2.7 | Kotak Dialog 'Connect To' Hyperterminal         | 53 |
| Gambar 3.1 | Struktur Network yang Datar                     | 62 |
| Gambar 3.2 | Keuntungan dari Sebuah Network Switch           | 63 |
| Gambar 3.3 | LAN-LAN Fisikal Terhubung ke Sebuah Router      | 69 |
| Gambar 3.4 | Switch-switch Menghapus Batas-batas Fisikal     | 71 |
| Gambar 3.5 | Access Link dan Trunk Link Pada Sebuah Network  |    |
|            | Switch                                          | 76 |
| Gambar 3.6 | Konfigurasi Mode Operasi VTP                    | 82 |
| Gambar 3.7 | Router dengan Asosiasi VLAN Individual          | 85 |
| Gambar 3.8 | Router-on-a-stick                               | 86 |

| Gambar 3.9   | Contoh Standard IP Access List dengan tiga LAN     |     |
|--------------|----------------------------------------------------|-----|
|              | dan satu koneksi WAN                               | 103 |
| Gambar 4.1   | Model Rancangan Internetwork VLAN                  | 122 |
| Gambar 4.2.1 | Rancangan VLAN Kantor Pusat                        | 123 |
| Gambar 4.2.2 | Rancangan VLAN Kantor Cabang                       | 127 |
| Gambar 4.4   | Link WAN                                           | 143 |
| Gambar 4.5   | Model Rancangan Internetwork VLAN                  | 149 |
| Gambar 4.6   | Tampilan Menu Awal Simulator (RouterSim Network    |     |
|              | Visualizer <sup>TM</sup> 4.0)                      | 150 |
| Gambar 4.7   | Tampilan 'Drag and Drop' device                    | 151 |
| Gambar 4.8   | Tampilan-tampilan Layar Simulator (RouterSim       |     |
|              | Network Visualizer <sup>TM</sup> 4.0)              | 154 |
| Gambar 4.9   | Tampilan Layar Console                             | 155 |
| Gambar 4.10  | Tampilan Layar 'Net Detective'                     | 156 |
| Gambar 4.11  | Contoh Tampilan yang menunjukkan Konektivitas      |     |
|              | VLAN Pada Kantor Pusat                             | 159 |
| Gambar 4.12  | Contoh Tampilan yang menunjukkan Konektivitas      |     |
|              | VLAN Kantor Cabang                                 | 160 |
| Gambar 4.13  | Contoh Tampilan yang menunjukkan Konektivitas      |     |
|              | VLAN Kantor Pusat dengan VLAN Kantor Cabang        | 161 |
| Gambar 4.14  | Contoh Tampilan yang menunjukkan Akses Ping diblok | 162 |

| Gambar 4.15 | Contoh Tampilan Fasilitas 'Net Detective' yang        |     |
|-------------|-------------------------------------------------------|-----|
|             | menunjukkan Alamat IP Tujuan diblok oleh Access List  | 163 |
| Gambar 4.16 | Contoh Tampilan yang menunjukkan Akses Ping diijinkan | 164 |
| Gambar 4.17 | Contoh Tampilan yang menunjukkan Akses Telnet Ke      |     |
|             | Router_Pusat diijinkan                                | 165 |
| Gambar 4.18 | Contoh Tampilan yang menunjukkan Akses Telnet Ke      |     |
|             | Router_Cabang diijinkan                               | 166 |
| Gambar 4.19 | Contoh Tampilan yang menunjuukkan Akses Telnet Ke     |     |
|             | Router_Pusat diblok                                   | 167 |
| Gambar 4.20 | Contoh Tampilan yang menunjukkan akses Telnet Ke      |     |
|             | Router_Cabang diblok                                  | 167 |
| Gambar 4.21 | Contoh Tampilan Fasilitas 'Net Detective' yang        |     |
|             | menunjukkan Alamat IP Sumber diblok oleh Access List  | 168 |